大家好,关于安全以太坊合约登陆链接很多朋友都还不太明白,今天小编就来为大家分享关于以太坊合约授权的知识,希望对各位有所帮助!

本文目录

- 1. 以太坊合约地址是什么意思
- 2. 大陆用户怎样才能登录火币网
- 3. 如何购买以太坊智能合约
- 4. 以太坊合约平仓是什么意思啊
- 5. 以太坊合约地址错误是怎么回事

以太坊合约地址是什么意思

指的是合约类账户中所包含的地址。

具体是指用户在某个支持智能合约的区块公链上创建了合约类的账户,这一类型的账户是由合约地址和储蓄代码共同构成的。此外,在支持智能合约的区块公链上还可以创造一种外部账户。

这种生成的地址就是合约地址,是没有私钥的。

大陆用户怎样才能登录火币网

准备工作:

1、主流链上钱包APP或者网站(请注意备份好助记词)

- 2、存有资产的HuobiGlobal账户
- 第一步、创建钱包,获取提币地址

创建钱包时,可选择下载手机APP进行操作或使用电脑浏览器WEB端进行操作。

(一)App端:

1.在Googleplay、AppleStore等各大正规应用商店搜索"数字钱包"或"token"等关键词可找到多种数字货币钱包,选择一款主流数字货币钱包APP进行下载并 打开; 2.选择【创建】对应需提币币种网络类型的钱包并设置密码;

注意:在平台提币时选择的链类型需与此处所选的链类型一致(如选择的网络为【 以太坊】,则在平台提币时选择的提币网络则为【ERC20】)

3.妥善备份保管助记词,点击钱包地址或选择【收款】,复制收款地址。

(二)Web端:

1.建议使用谷歌Chrome浏览器进行操作,下列教程均为Chrome浏览器操作示例。可事先谷歌或百度找到一款好用的浏览器数字钱包插件,或者直接进入浏览器对应的网上应用店(https://chrome.google.com/webstore/category/extensions),搜索"钱包"等关键字,找到对应的数字钱包。请注意,钱包插件一般会注明对应的链名(如下图红框内所示),请选择对应链的钱包进行安装;

2.点击该插件,再点击"添加至Chrome",下载完成会自动安装至浏览器。若未自动完成安装,则需手动点击下载的文件手动进行安装;

3.点击浏览器的"扩展程序",即可看到该钱包插件。点击即可打开该钱包进行创建或导入;

4.点击"创建新的钱包",并设置密码。点击继续后,将出现助记词。请对助记词进行备份后点击继续进行确认。确认完成后即可进入钱包账户页面。

注意:助记词是控制资产的唯一凭证,请务必及时备份并妥善保存,切勿泄露。

5.在钱包主页面,可看到1种或多种币的地址,在币种的下方一般会有该币种对应 链的信息。在确认币种和链名无误后,点击对应币种,并选择"收款"("Receive "),即可显示该币种的收款码或收款地址。

第二步、从HuobiGlobal提币到钱包地址

从HuobiGlobal进行提币可选择在APP端或WEB端进行操作。请注意,在钱包创建完成后的首次提币时,建议进行一笔小额的提币进行测试,待测试提币到账后,再进行正常的提币操作。

(一)App端:

1.登录【火币Pro】App(下载链接:https://www.huobi.com/zh-cn/download/ #exchange),选择首页右下角【资产】,点击页面上方的【提币】按钮。

2.进入加密货币页面,该页面下方可看到个人账户中全部可提币种,您也可以在页面顶部【搜索币种】,确认币种后点击即可跳转到提币页面。

3.进入提币页面后,填写需要提币过去的地址(从链上钱包复制的收款地址粘贴到 这里,粘贴完成后一定要二次核对地址,防止地址复制错误,同时建议首次少量提 现进行测试后再全部提币),选择提币网络(所选提币网络需与所填提币地址的相对 应,否则无法到账与找回),输入提币数量,最后点击【提币】按钮,进行提币信息 确认并完成安全验证,耐心等待资产到账即可。

(二)Web端:

1.登录HuobiGlobal官网https://www.huobi.com/zh-cn/(备用域名:https://w

ww.huobi.mp/zh-

cn/),点击右上角【资产】,下拉栏中选择【币币账户(充币&提币)】;

2.进入币币账户页面,点击右上角【提币】按钮;

3.进入提币页面,选择提币币种,填写提币地址,选择提币网络(提币网络需与所填的提币地址相对应),然后输入提币数量;

注意:请务必在电脑及浏览器安全环境下提币,并确保您的提币地址准确无误。

4.完成以上信息填写后点击【提币】按钮进行提币信息确认并完成安全验证,最后 耐心等待资产到账即可。提币完成后可点击【币币账户】—【财务记录】—【提币 记录】查看提币进程及提币信息。

如何购买以太坊智能合约

可以兑换智能合约所代表的代币,来对智能合约进行投资。

其实就和你买进OKB的操作差不多,只要有BTC或者USDT这些币就够了,然后币币交易区挂单买进,当然你也可以去玩合约交易。

以太坊合约平仓是什么意思啊

以太坊合约平仓是一种合约平仓。以太坊合约是指无需实际拥有以太坊也可进行交易的合约,以太坊合约投资的是以太坊价格趋势,而非以太坊本身。平仓简单来说 是关闭订单,接受浮亏浮赢,盈亏计入账户。

以太坊合约地址错误是怎么回事

使用web3.js

web3.eth.getCode()方法返回指定地址上代码的16进制字符串,由于普通账户地址处没有代码,因此将仅返回16进制前缀0x。利用这个我们可以进行判断,例如:

varcode=web3.eth.getCode("0xbfb2e296d9cf3e593e79981235aed29ab998 4c0f")

```
if(code==='0x')console.log('普通账户')
```

```
elseconsole.log('合约账户')
```

在solidity中实现

在合约内,可以使用EVM汇编代码来获取指定地址处的代码大小,显然,普通账 户地址将返回0:

```
contractEzDemo{
```

functionisContract(addressaddr)returns(bool){

uintsize;

```
assembly{size:=extcodesize(addr)}
```

returnsize>0;

}

}

好了,本文到此结束,如果可以帮助到大家,还望关注本站哦!